# Windows 11 Hello Setup

## Windows Hello PIN

- 1. Go into Start menu
- 2. Choose Settings (or you can go straight to Settings by pressing Windows key plus I)

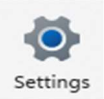

3. On the Settings site, choose 'Accounts' from the list on the left

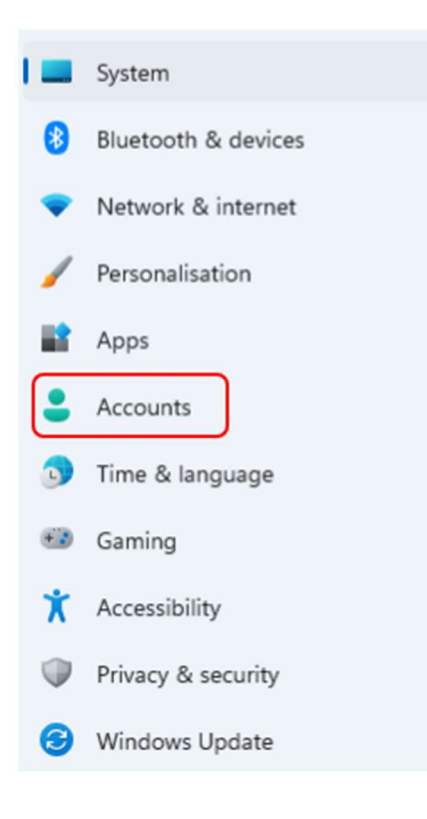

4. In Accounts, choose 'Sign-in options'

| 83 | Your info<br>Profile photo                                                             |
|----|----------------------------------------------------------------------------------------|
|    | Email & accounts<br>Accounts used by email, calendar, and contacts                     |
| P  | Sign-in options<br>Windows Hello, security key, password, dynamic lock                 |
| (₽ | Windows backup<br>Back up your files, apps, preferences to restore them across devices |

5. Under the options, choose 'PIN (Windows Hello)'

| Acc     | ounts > Sign-in options                                                                        |   |
|---------|------------------------------------------------------------------------------------------------|---|
| 0       | Some of these settings are managed by your organisation.                                       |   |
| Ways to | o sign in                                                                                      |   |
| ÷       | Facial recognition (Windows Hello)<br>This option is currently unavailable                     | ~ |
| 1       | Fingerprint recognition (Windows Hello)<br>Sign in with your fingerprint scanner (Recommended) | ~ |
| Į.      | PIN (Windows Hello)<br>Sign in with a PIN (Recommended)                                        | ~ |
| Ô       | Security key<br>Sign in with a physical security key                                           | ~ |
| P       | Password<br>Sign in with your account's password                                               | ~ |
|         | Picture password<br>Swipe and tap your favourite photo to unlock your device                   | ~ |
|         |                                                                                                |   |

# 6. Click 'Set up' to proceed with setting up a PIN

| Ψ | PIN (Windows Hello)<br>Sign in with a PIN (Recommended) | ^      |
|---|---------------------------------------------------------|--------|
|   | Use a PIN to sign in to Windows, apps, and services     | Set up |

7. Click the blue 'OK' button on the 'Use Windows Hello' message box

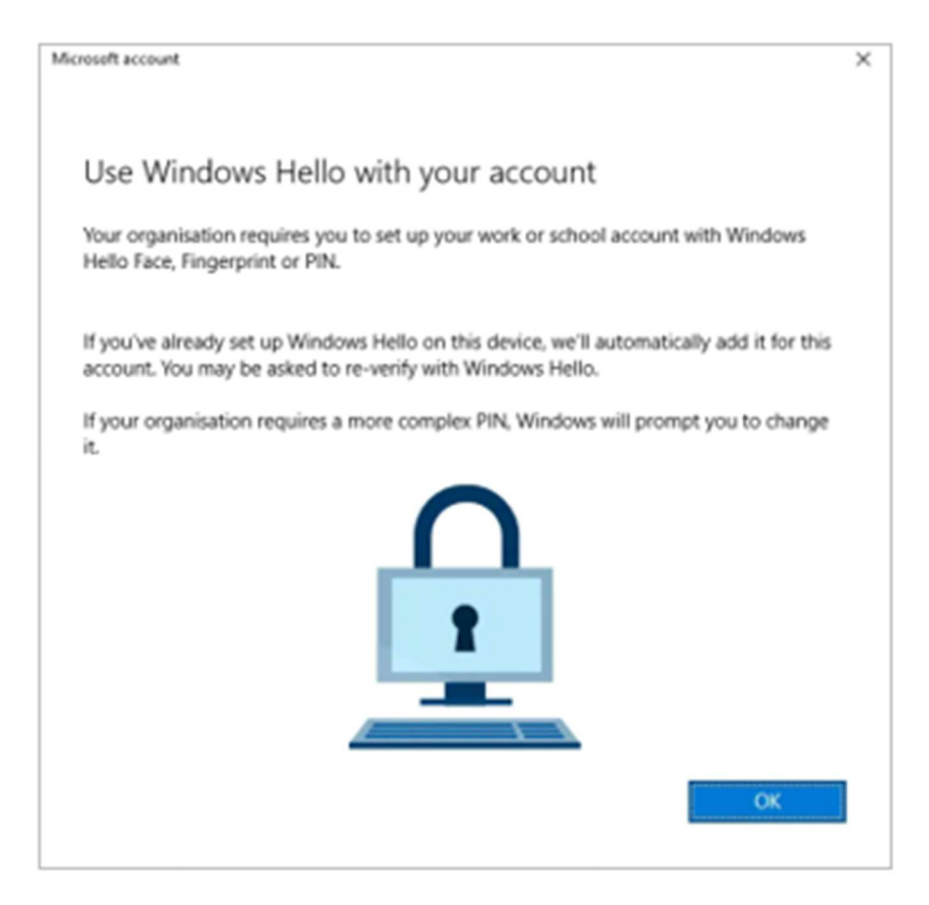

8. Respond to the OKTA MFA prompt depending on what you already have set up, e.g., push, SMS, etc.

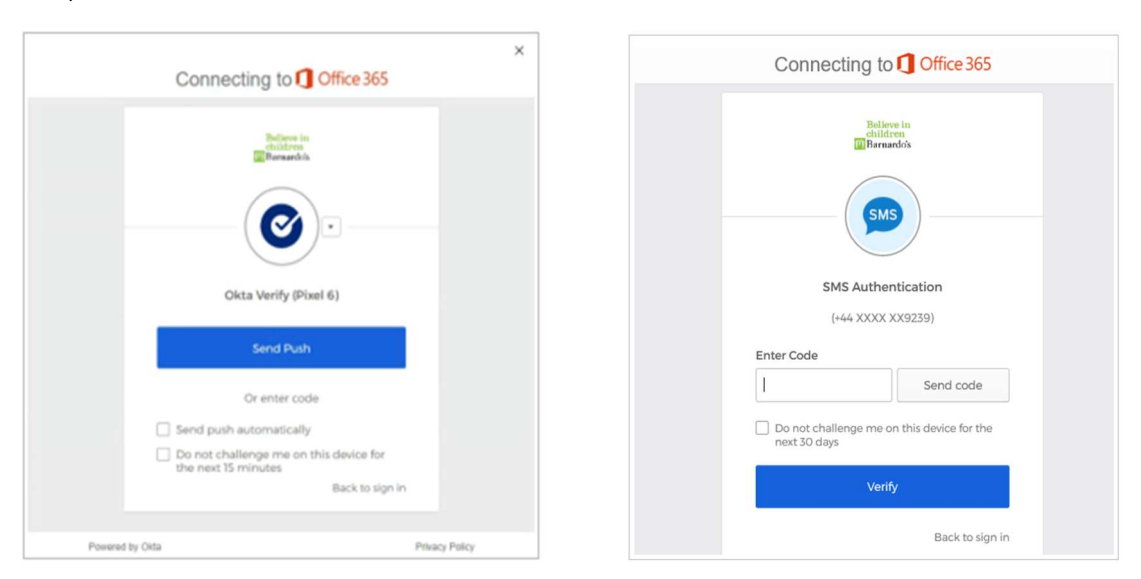

9. Enter your new Windows Hello PIN and confirmation, then click OK

| Windows Security ×                                                                         | Windows Security ×                                                                         |
|--------------------------------------------------------------------------------------------|--------------------------------------------------------------------------------------------|
| Set up a PIN                                                                               | Set up a PIN                                                                               |
| A Windows Hello PIN is a fast, secure way to sign in to your<br>device, apps and services. | A Windows Hello PIN is a fast, secure way to sign in to your<br>device, apps and services. |
| New PIN                                                                                    | New PIN                                                                                    |
| Confirm PIN                                                                                | Confirm PIN                                                                                |
| Include letters and symbols                                                                | PIN requirements                                                                           |
| OK Cancel                                                                                  | OK Cancel                                                                                  |

Note: Tick the box 'Include letters and symbols' if you want to use characters in your PIN.

#### PIN Requirements

- Minimum length: 6
- Maximum length: 16
- Allowed characters:
  - Lowercase
  - Uppercase
  - Special e.g. ?, !, #
- 10. Click on the blue OK button once you are all set

| Microsoft account                  | ×  |
|------------------------------------|----|
|                                    |    |
| All set!                           |    |
| You can sign in with your PIN now. |    |
|                                    |    |
|                                    |    |
|                                    |    |
|                                    |    |
|                                    |    |
|                                    |    |
|                                    |    |
|                                    |    |
|                                    |    |
|                                    |    |
|                                    |    |
|                                    | ОК |

Please note, after setting up Windows Hello, it can take up to **2 hours** for the feature to become enabled. During this time, you will need to continuing using your password to log in to your PC.

## Windows Hello Fingerprint

If your device has a supported fingerprint reader, you can register one or more fingerprints to log into your device. For example, the Microsoft Surface Laptop Go has a fingerprint reader embedded in the Power button.

You must setup (and ensure you can login with) a Windows Hello PIN before running through this next process.

- 1. Go into Start menu
- 2. Choose Settings (or you can go straight to Settings by pressing Windows key plus I)

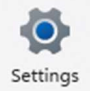

3. On the Settings site, choose 'Accounts' from the list on the left

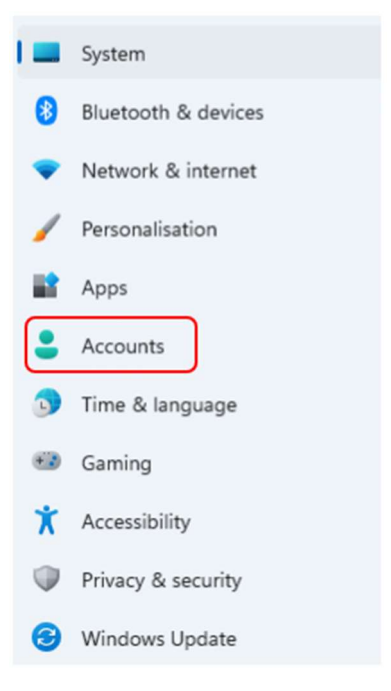

#### 4. In Accounts, choose 'Sign-in options'

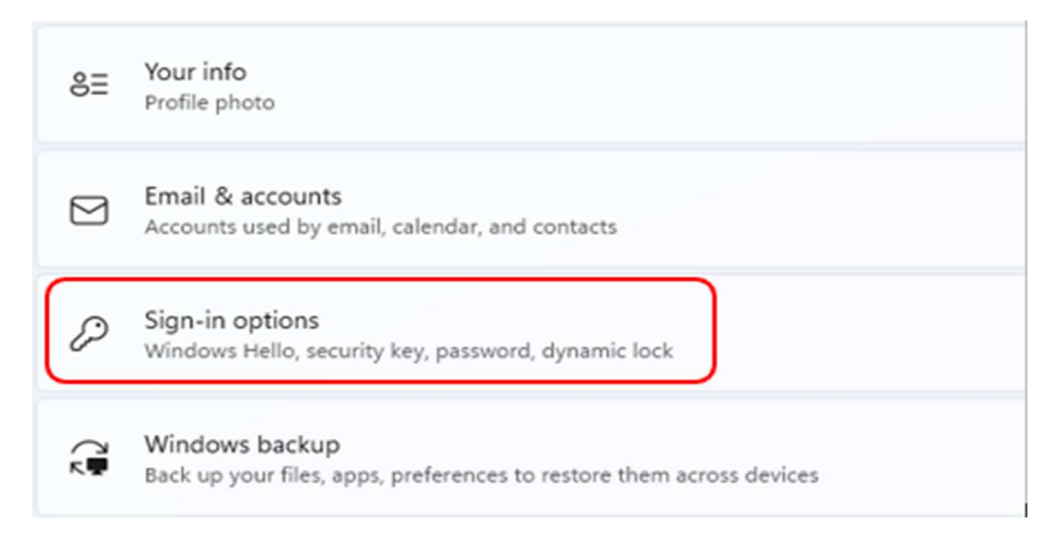

5. Under the options, choose 'Fingerprint recognition (Windows Hello)'

| Acc     | ounts > Sign-in options                                                                        |   |
|---------|------------------------------------------------------------------------------------------------|---|
| 0       | Some of these settings are managed by your organisation.                                       |   |
| Ways to | o sign in                                                                                      |   |
| ÷       | Facial recognition (Windows Hello)<br>This option is currently unavailable                     | ~ |
|         | Fingerprint recognition (Windows Hello)<br>Sign in with your fingerprint scanner (Recommended) | ~ |
| ÷       | PIN (Windows Hello)<br>Sign in with a PIN (Recommended)                                        | ~ |
| Ô       | Security key<br>Sign in with a physical security key                                           | ~ |
| P       | Password<br>Sign in with your account's password                                               | ~ |

6. Click 'Set up' to proceed with setting up a fingerprint

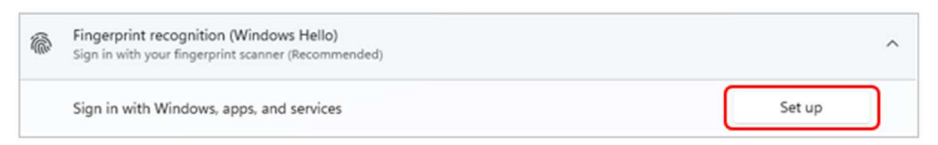

#### 7. Click on 'Get started' on the Welcome box

| Windows Hello setup                                                                                                    | ×                                                  |
|----------------------------------------------------------------------------------------------------|----------------------------------------------------|
| Welcome to Windows Hello                                                                                                    |                                                    |
| Your device just got more personal. Say goodby<br>complex passwords and start using your fingery<br>your device, verify your identity and buy things | ve to entering<br>print to unlock<br>in the Store. |
| Learn more                                                                                                    |                                                    |
|                                                                                                    |                                                    |
|                                                                                                    |                                                    |
|                                                                                                    |                                                    |
|                                                                                                    |                                                    |
|                                                                                                    |                                                    |
|                                                                                                    |                                                    |
|                                                                                                    |                                                    |
|                                                                                                    |                                                    |

8. Enter your Windows Hello PIN so that Windows can confirm it is you. *This is why you need to set up a PIN before a fingerprint.* 

| Windows Security     |        | ×  |
|----------------------|--------|----|
| Making sure it's you |        |    |
| I forgot my PIN      | 2      | 2  |
| ОК                   | Cancel |    |
|                      |        | i. |

9. Follow the on-screen prompts to setup your fingerprint. If you use a Surface Laptop Go, your Power button will light up.

Be patient - this process may take a couple of minutes and you will be asked to move your finger left, right, etc.

| Windows Hello setup                                                                | ×                                        |
|------------------------------------------------------------------------------------|------------------------------------------|
|                                                                                    |                                          |
| Touch the power butto<br>Repeatedly lift and rest your finge<br>setup is complete. | <b>n</b><br>er on the power button until |
|                                                                                    | Cancel                                   |

10. You will be asked to 'lift and touch again' and try other angles of your fingerprint.

If at any time you see 'not recognised' during set-up, just continue to try different angles.

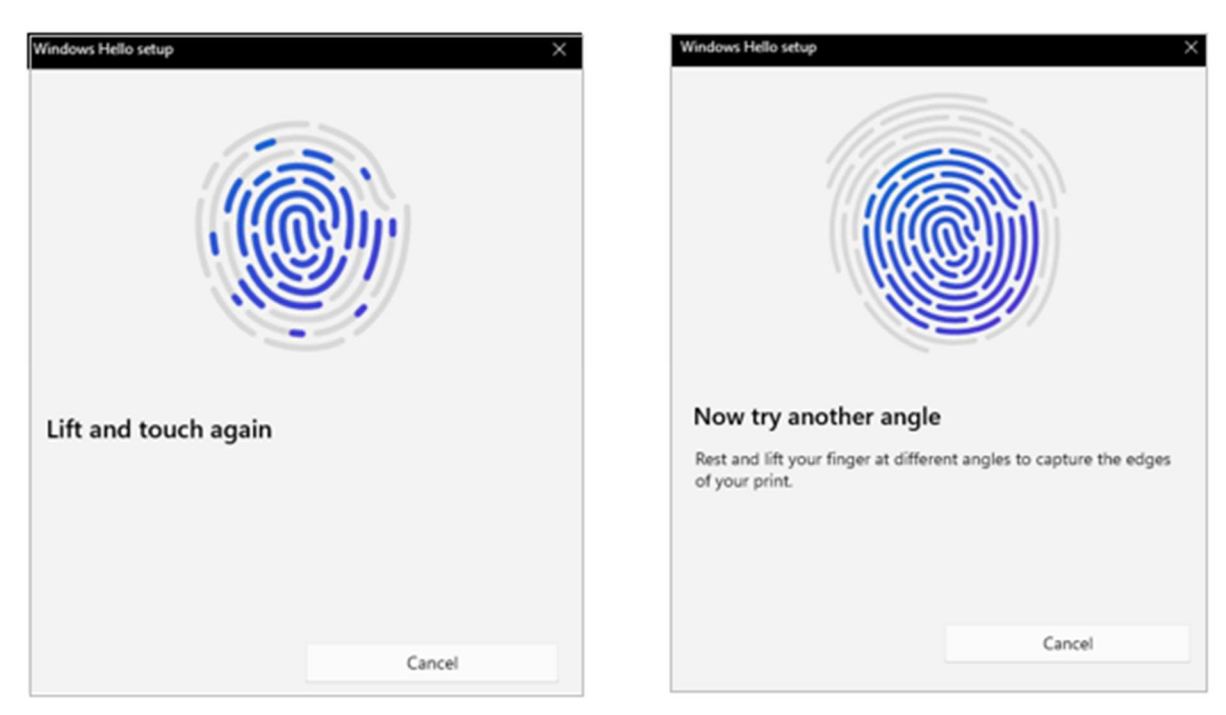

11. Change your fingerprint angle to improve detection. Use the display fingerprint as a guide - you want as much as possible to be blue, which means those parts of your fingerprint have registered.

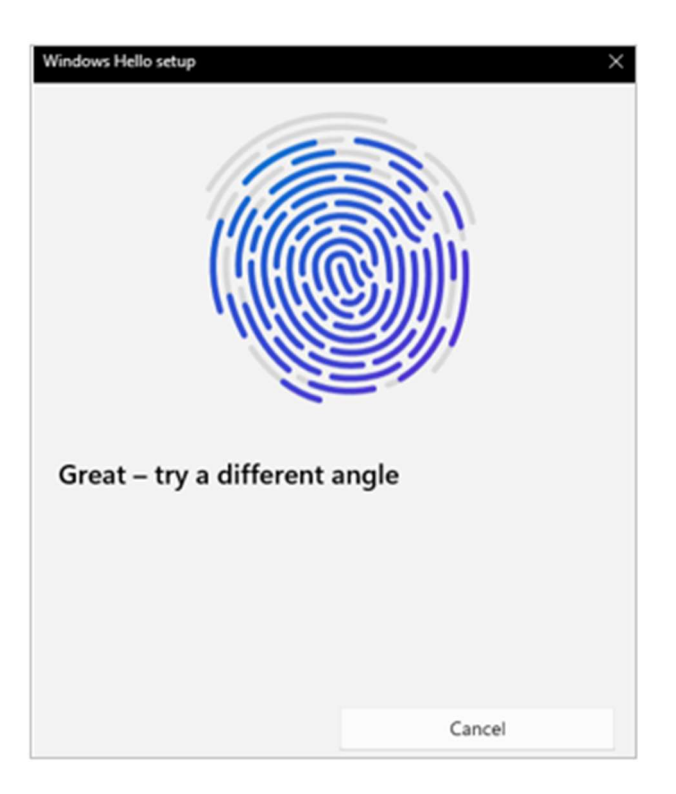

- 12. Once your fingerprint is registered, you will get the 'All set' message
- 13. Click Close to finish or select 'Add another finger' to set up another fingerprint

| Windows Hello setup                        | ×                         |
|--------------------------------------------|---------------------------|
| All set!                                   |                           |
| Use your fingerprint the next time device. | e you want to unlock your |
| Add another finger                         |                           |
|                                            |                           |
|                                            |                           |
|                                            |                           |
|                                            |                           |
|                                            |                           |
|                                            |                           |
|                                            |                           |
|                                            | Close                     |

## FAQs

That option is temporarily unavailable. For now, please use a different method to sign in The following message is displayed when attempting to sign in with Windows Hello:

| That option is ten | nporarily una | available. I | or now, p | ease use a | a differen | t method to | o sign in. |
|--------------------|---------------|--------------|-----------|------------|------------|-------------|------------|
|                    |               |              |           |            |            |             |            |
|                    |               |              | ОК        |            |            |             |            |

Please note, after setting up Windows Hello, it can take up to **2 hours** for the feature to become enabled. During this time, you will need to continuing using your password to log in to your PC.

#### How do I sign in with Windows Hello?

If you have setup Windows Hello Fingerprint, this will be enabled as the default sign-in option. To select an alternative method, click Sign-in options on the login screen.

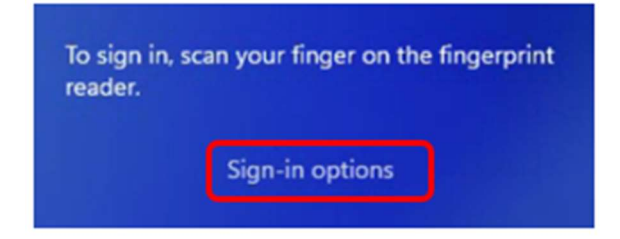

### Then select the required sign-in option -

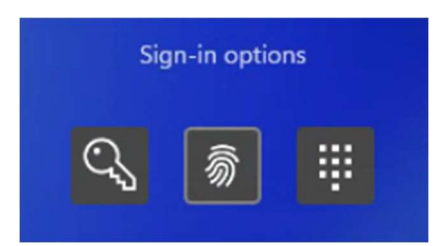

୍ତ୍ର Password

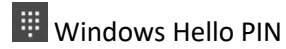

🔊 Windows Hello Fingerprint

#### How do I add another fingerprint to Windows Hello?

Follow the section for Windows Hello Fingerprint on pages 5-9, selecting 'Add a finger' in step 6.

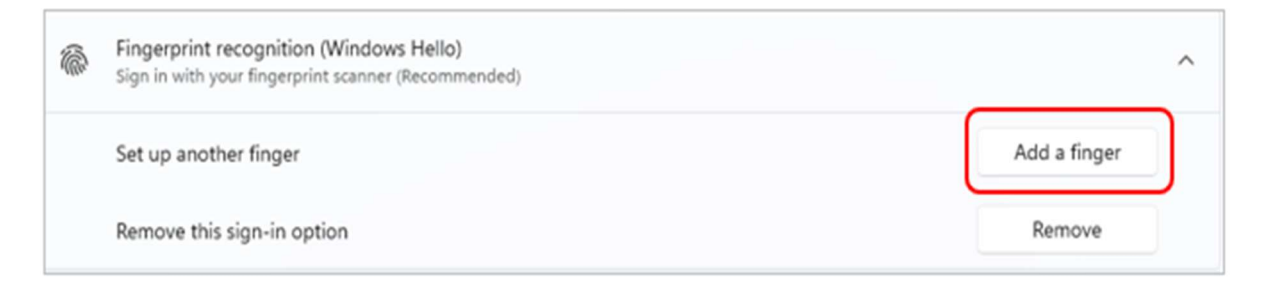

#### How do I remove Windows Hello Fingerprint?

- 1. Go into Start menu
- 2. Choose Settings (or you can go straight to Settings by pressing Windows key plus I)

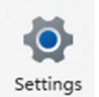

3. On the Settings site, choose 'Accounts' from the list on the left

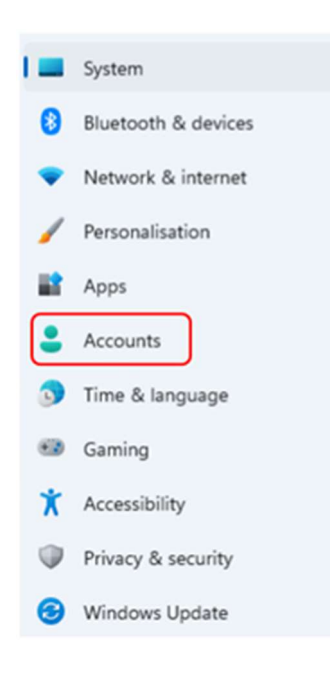

4. In Accounts, choose 'Sign-in options'

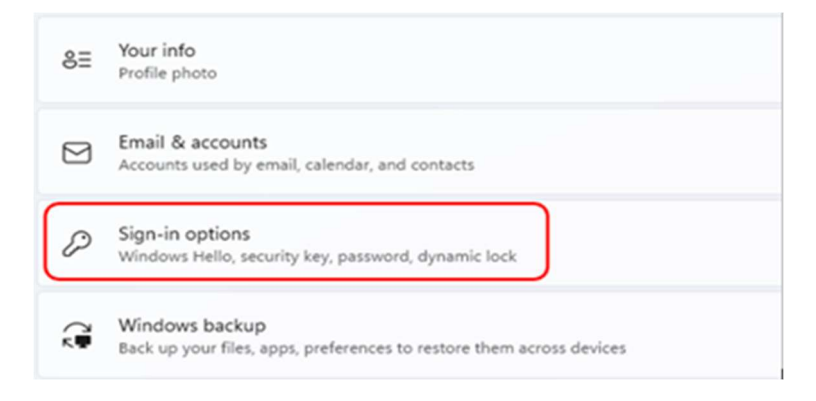

5. Under the options, choose 'Fingerprint recognition (Windows Hello)'

| Acco     | ounts > Sign-in options                                                                        |   |
|----------|------------------------------------------------------------------------------------------------|---|
| 0 9      | Some of these settings are managed by your organisation.                                       |   |
| Ways to  | o sign in                                                                                      |   |
| ÷        | Facial recognition (Windows Hello)<br>This option is currently unavailable                     | ~ |
| <i>i</i> | Fingerprint recognition (Windows Hello)<br>Sign in with your fingerprint scanner (Recommended) | ~ |
| ÷        | PIN (Windows Hello)<br>Sign in with a PIN (Recommended)                                        | ~ |
| Ô        | Security key<br>Sign in with a physical security key                                           | ~ |
| P        | Password<br>Sign in with your account's password                                               | ~ |

## 6. Select 'Remove'

| 1 | Fingerprint recognition (Windows Hello)<br>Sign in with your fingerprint scanner (Recommended) |              | ^ |
|---|------------------------------------------------------------------------------------------------|--------------|---|
|   | Set up another finger                                                                          | Add a finger |   |
|   | Remove this sign-in option                                                                     | Remove       | ) |

This will remove your Windows Hello Fingerprint registration (without confirmation)

How do I change my Windows Hello PIN (existing PIN known)?

- 1. Go into Start menu
- 2. Choose Settings (or you can go straight to Settings by pressing Windows key plus I)

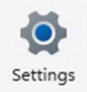

3. On the Settings site, choose 'Accounts' from the list on the left

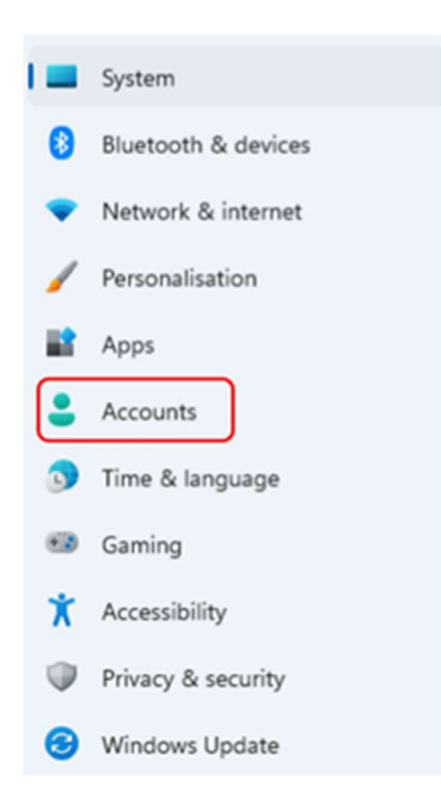

4. In Accounts, choose 'Sign-in options'

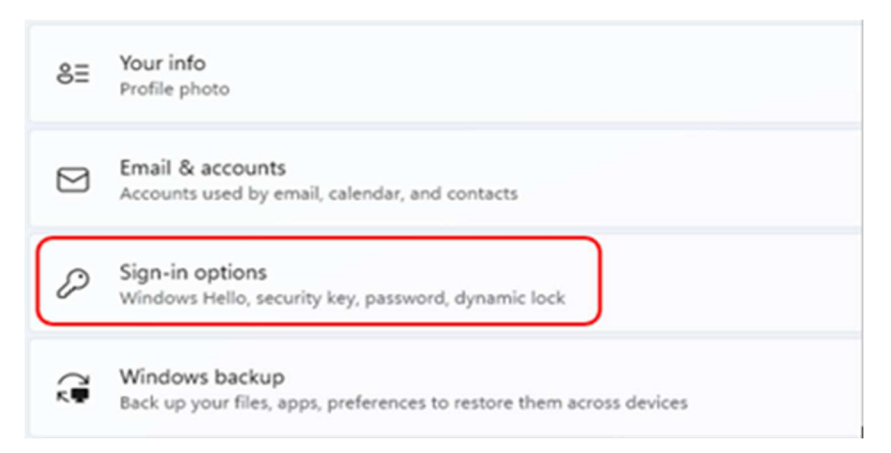

4. Under the options, select 'PIN (Windows Hello)'

| Acc     | ounts > Sign-in options                                                                        |   |
|---------|------------------------------------------------------------------------------------------------|---|
| 0       | Some of these settings are managed by your organisation.                                       |   |
| /ays to | sign in                                                                                        |   |
| Ü       | Facial recognition (Windows Hello)<br>This option is currently unavailable                     | ~ |
| 6       | Fingerprint recognition (Windows Hello)<br>Sign in with your fingerprint scanner (Recommended) | ~ |
| Ψ       | PIN (Windows Hello)<br>Sign in with a PIN (Recommended)                                        | ~ |
| Ö       | Security key<br>Sign in with a physical security key                                           | ~ |
| P       | Password<br>Sign in with your account's password                                               | ~ |
| 0       | Picture password<br>Swipe and tap your favourite photo to unlock your device                   | ÷ |

## 5. Click 'Change PIN'

| ÷ | PIN (Windows Hello)<br>Sign in with a PIN (Recommended) |            | ^ |
|---|---------------------------------------------------------|------------|---|
|   | Change your PIN                                         | Change PIN |   |
|   | Remove this sign-in option                              | Remove     |   |

6. Enter your current Windows Hello PIN, your new PIN and confirmation. Remember to tick the 'include letters and symbols' if you need it.

| 🕈 w   | indows Security             | × |
|-------|-----------------------------|---|
| Chang | ge your PIN                 |   |
|       | PIN                         |   |
|       | New PIN                     |   |
|       | Confirm PIN                 |   |
|       | Include letters and symbols |   |
|       | OK Cancel                   |   |

7. Click OK

How do I change my Windows Hello PIN (existing PIN unknown)?

- 1. Go into Start menu
- 2. Choose Settings (or you can go straight to Settings by pressing Windows key plus I)

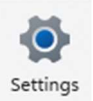

3. On the Settings site, choose 'Accounts' from the list on the left

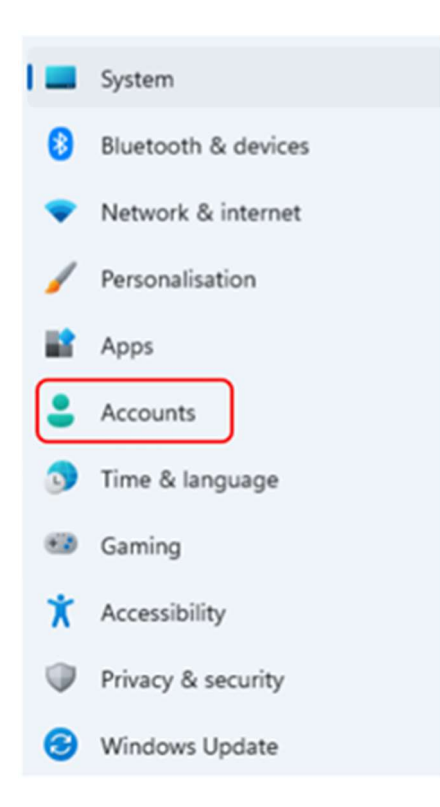

4. In Accounts, choose 'Sign-in options'

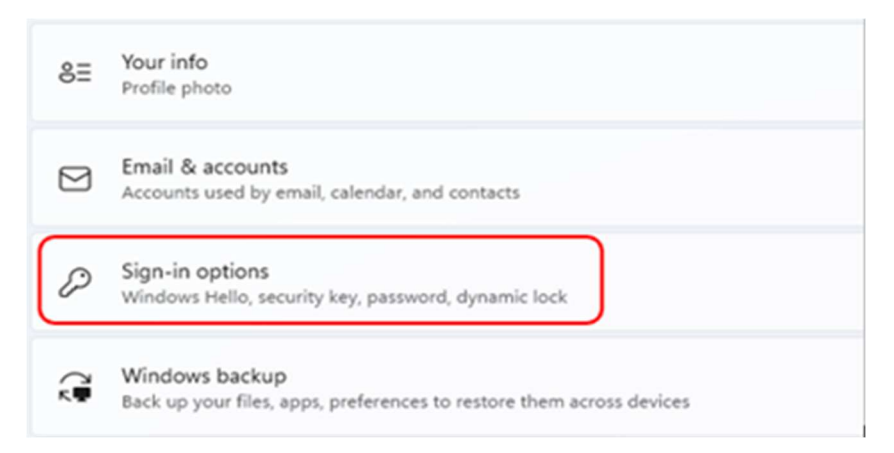

8. Under the options, select 'PIN (Windows Hello)'

| ACC     | Sunts > Sign-in options                                                                        |   |
|---------|------------------------------------------------------------------------------------------------|---|
| 0       | Some of these settings are managed by your organisation.                                       |   |
| Vays to | sign in                                                                                        |   |
| ü       | Facial recognition (Windows Hello)<br>This option is currently unavailable                     | Ŷ |
| 6       | Fingerprint recognition (Windows Hello)<br>Sign in with your fingerprint scanner (Recommended) | ÷ |
| Ψ       | PIN (Windows Hello)<br>Sign in with a PIN (Recommended)                                        | Ŷ |
| Ö       | Security key<br>Sign in with a physical security key                                           | ~ |
| P       | Password<br>Sign in with your account's password                                               | ~ |
|         | Picture password<br>Swipe and tap your favourite photo to unlock your device                   | J |

4. Click on the 'I forgot my PIN' blue link

| PIN (Wind<br>Sign in with | ows Hello)<br>a PIN (Recommended) | ^          |
|---------------------------|-----------------------------------|------------|
| Change y                  | pur PIN                           | Change PIN |
| Remove t                  | is sign-in option                 | Remove     |
| Related links             | I forgot my PIN                   |            |

5. Select your Windows account

| M               | crosoft                                                                 |  |
|-----------------|-------------------------------------------------------------------------|--|
| Pick an account |                                                                         |  |
| à               | Michael Fleet<br>michael.fleet@barnardos.org.uk<br>Connected to Windows |  |
| +               | Use another account                                                     |  |
|                 |                                                                         |  |

6. Respond to the OKTA MFA prompt depending on what you already have set up, e.g., push, SMS, etc.

| Connecting to 1 Office 365                                                       | ×        | Connecting to 1 Office 365                 |
|----------------------------------------------------------------------------------|----------|--------------------------------------------|
| Eleven in<br>Eleventiti                                                          |          | Reference in<br>Researchin                 |
| Okta Verify (Pixel 6)                                                            |          | SMS Authentication                         |
| Send Push                                                                        |          | (+44 XXXXXXXXXXXXXXXXXXXXXXXXXXXXXXXXXXX   |
| Or enter code                                                                    |          | Send code                                  |
| Send push automatically                                                          |          | Do not challenge me on this device for the |
| Do not challenge me on this device for<br>the next 15 minutes<br>Back to sign in |          | next 30 days<br>Verify                     |
| Powered by Oita Privac                                                           | y Policy | Back to sign in                            |

7. Enter your new Windows Hello PIN and confirmation, then click OK

| 🗣 Wi  | indows Security             | × |  |  |  |
|-------|-----------------------------|---|--|--|--|
| Chang | Change your PIN             |   |  |  |  |
|       | PIN                         |   |  |  |  |
|       | New PIN                     |   |  |  |  |
|       | Confirm PIN                 |   |  |  |  |
| (     | Include letters and symbols |   |  |  |  |
|       | OK Cancel                   |   |  |  |  |
|       | Cancel                      | Л |  |  |  |

Note: Tick the box 'Include letters and symbols' to use characters in your PIN

#### PIN Requirements

- Minimum length: 6
- Maximum length: 16
- Allowed characters:
  - $\circ$  Lowercase
  - $\circ \quad \text{Uppercase}$
  - Special e.g. ?, !, #